# **CoreLogic**<sup>®</sup>

## Job Aid

Vendor Weighted Assignment

Issue 1 September 20<sup>th</sup>, 2023

## Vendor Weighted Assignment in Claims Connect

This job aid will guide company administrators through the steps to configure weighted assignment distribution for vendor groups. The company must have 'Group Assignment Process' Allowed Feature previously enabled by CoreLogic Customer Support.

The following tasks are described in this document:

- Establishing the Assignment Distribution type for a Vendor Group
- Setting weighted amounts for Vendors within a Group
- Viewing new columns in Vendor Group list
- Manually resetting the Assignment Counter
- Designating the Weighted Distribution assignment process as default for an Assignment Type

#### Establishing Assignment Distribution type for a Vendor Group

1. Navigate to the User Menu and select Vendors.

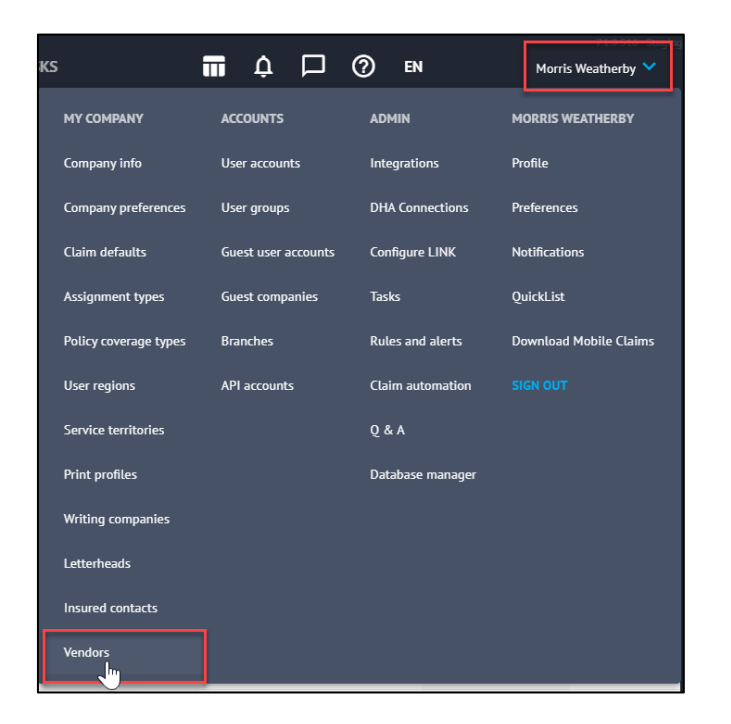

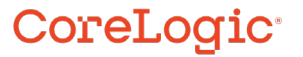

**Note:** This document was created using a demo insurance company with generic settings. Keep in mind that your screens may appear slightly different. Please refer to your specific carrier guidelines for proper claim and estimate settings.

2. Choose the Vendor Group from the **Group** dropdown menu.

| 怎 Vendors                                           |                       |  |  |  |  |  |  |  |  |  |  |
|-----------------------------------------------------|-----------------------|--|--|--|--|--|--|--|--|--|--|
| Search panel - All companies (no filter applied)    |                       |  |  |  |  |  |  |  |  |  |  |
| Branch: AID Insurance Company                       |                       |  |  |  |  |  |  |  |  |  |  |
| My Vendor Group - All companies (no filter applied) | Mitigation Contractor |  |  |  |  |  |  |  |  |  |  |
| Symbility ID Company Contact Name Phone             | City Prov./State Typ  |  |  |  |  |  |  |  |  |  |  |

3. Click **Properties** to enter that Vendor Group's Properties.

| S Vendors                                           |                |                                                |
|-----------------------------------------------------|----------------|------------------------------------------------|
| Search panel - All companies (no filter applied)    |                |                                                |
| Branch: AID Insurance Company                       | Group: IA Firm | New Properties. Service Territory Share Delete |
| My Vendor Group - All companies (no filter applied) |                |                                                |

4. Scroll down and select **Weighted distribution** from the Assignment Distribution section.

|                                    |                   |               | ×    |
|------------------------------------|-------------------|---------------|------|
| VENDOR GROUP PROPERTIES            |                   | Save          | ncel |
| Discount Bands                     |                   |               |      |
| Description                        | Discount %        | > = Sub-Total |      |
|                                    |                   |               |      |
|                                    |                   |               |      |
|                                    |                   |               |      |
|                                    |                   |               |      |
|                                    |                   |               |      |
|                                    |                   |               |      |
| Automatically persist discount ont | o new revisions   |               |      |
|                                    | o new revisions   |               |      |
| Authority Limit                    |                   |               |      |
| Group default authority limit:     |                   |               |      |
|                                    |                   |               |      |
| Assignment Distribution            |                   |               |      |
| Constalization 🖉 Weights           |                   |               |      |
|                                    | a distribution    |               |      |
| Reset assignmen                    | <u>it counter</u> |               |      |
| C                                  |                   |               |      |
| L                                  |                   |               |      |

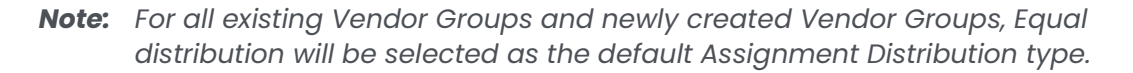

5. Click **Save** to save the changes.

|                                     |               |               | ×     |
|-------------------------------------|---------------|---------------|-------|
| VENDOR GROUP PROPERTIES             |               | Save C        | ancel |
| Discount Bands                      |               | \ <u></u> \   |       |
| Description                         | Discount %    | > = Sub-Total |       |
|                                     |               |               |       |
|                                     |               |               |       |
|                                     |               |               |       |
|                                     |               |               |       |
| Automatically persist discount onto | new revisions |               |       |
| Authority Limit                     |               |               | í     |
| Group default authority limit:      |               |               |       |
| Assignment Distribution             |               |               | Í     |
| C Equal distribution   Weighted     | distribution  |               |       |
| Reset assignment                    | counter       |               | J     |

#### Setting Weighted amounts for Vendors within a Group

1. Once Weighted Distribution has been selected as the Assignment Distribution method for a group, navigate to the Vendor list and click on **Options** for the first vendor.

| Sendors                                                                                          |                  |               |     |           |             |                                        |         |                         |  |  |  |  |
|--------------------------------------------------------------------------------------------------|------------------|---------------|-----|-----------|-------------|----------------------------------------|---------|-------------------------|--|--|--|--|
| Search panel - All companies (no filter applied)                                                 |                  |               |     |           |             |                                        |         |                         |  |  |  |  |
| Branch: Alti Insufance Company V Group: [A Firm V New. Expertises. Service Tenthery Share Delete |                  |               |     |           |             |                                        |         |                         |  |  |  |  |
| My Vendor Group - All companies (no filter applied)                                              |                  |               |     |           |             |                                        |         |                         |  |  |  |  |
| Symbility ID Comp                                                                                | pany Name 🔺 Cont | tact Name Phe | one | City      | Prov./State | Туре                                   |         |                         |  |  |  |  |
| 💈 🗌 🙂 533-534-210 ICIA A                                                                         | Adjusters        | -             |     | Buffalo   | New York    | Intermediary - Independent<br>Adjuster | Options |                         |  |  |  |  |
| 🗧 🗌 🗉 516-148-848 InterCo                                                                        | on Adjusting     | -             |     | Dallas    | Texas       | Intermediary - Independent<br>Adjuster | Options |                         |  |  |  |  |
| 💈 🗌 😟 125-425-590 L&P Ad                                                                         | djusting         | - Norman (199 |     | Wauwatosa | Wisconsin   | Intermediary - Independent<br>Adjuster | Options |                         |  |  |  |  |
|                                                                                                  |                  |               |     |           |             |                                        |         | Page 1 of 1 (3 records) |  |  |  |  |

2. Type the desired Weight into the text field.

| Vendor Options 🛛 🛛 🕅                                                                                                    |
|----------------------------------------------------------------------------------------------------|
| Company Name: ICIA Adjusters                                                                                                    |
| Delegated Authority Allow Change Claim Status Allow Claim Creation Allow Editing O&P Visible in LINK* Applies when claim originator has LINK enabled Authority Limit Use group default Authority limit: |
| Override group default                                                                                                    |
| Assignment Distribution<br>Weight:                                                                                                    |
| OK Cancel                                                                                                    |

**Note:** Weight will default to 0. Whole numbers between 0-9999 are accepted in this field. If decimals are used, Claims Connect will round the figure up or down accordingly to the nearest whole number.

This section will not display if Equal distribution is selected as the Assignment Distribution method for a Vendor Group.

3. Click **OK** to save the changes.

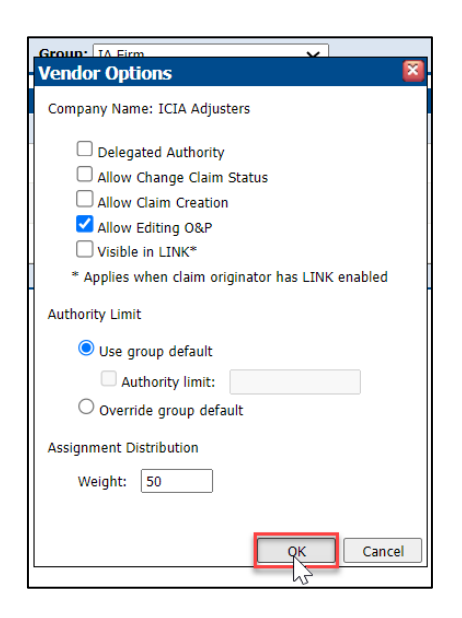

4. Repeat Steps 1-3 in this section until all Vendors in the group have been assigned a weight.

**Note:** Vendor configuration can also be updated via the Import vendor configuration link in the Commands. Weight has been added as a column to the Vendor Group tab of the Vendor Configuration Template in Excel.

#### Viewing new columns in the Vendor Group list

1. Within the Vendor Group list, navigate to the **Column Selector** button and click.

|           |             |                                        |                           | <u>Clear</u>                        |
|-----------|-------------|----------------------------------------|---------------------------|-------------------------------------|
| ~         |             | New Properties Service Terr            | <u>itory Share Delete</u> |                                     |
|           |             |                                        |                           | ==                                  |
| City      | Prov./State | Туре                                   |                           | 7                                   |
| Buffalo   | New York    | Intermediary - Independent<br>Adjuster | Options                   |                                     |
| Dallas    | Texas       | Intermediary - Independent<br>Adjuster | Options                   |                                     |
| Wauwatosa | Wisconsin   | Intermediary - Independent<br>Adjuster | <u>Options</u>            |                                     |
|           |             |                                        |                           | Page ${f 1}$ of ${f 1}$ (3 records) |

2. Scroll down to view the new column options.

÷.,

.

.3

.

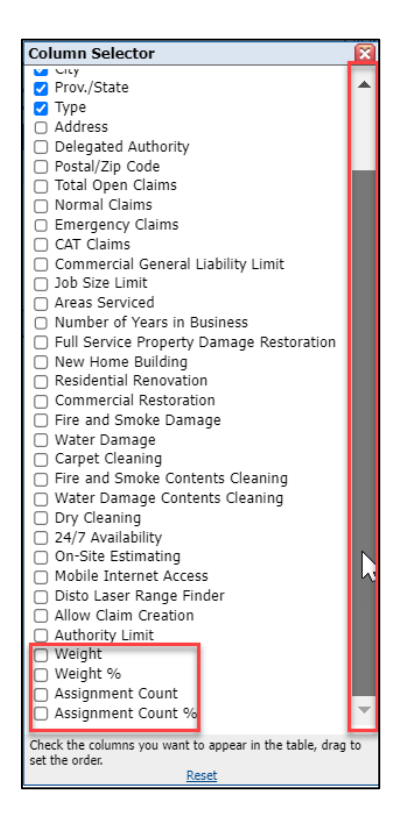

3. Check the box next to the column name to activate that column.

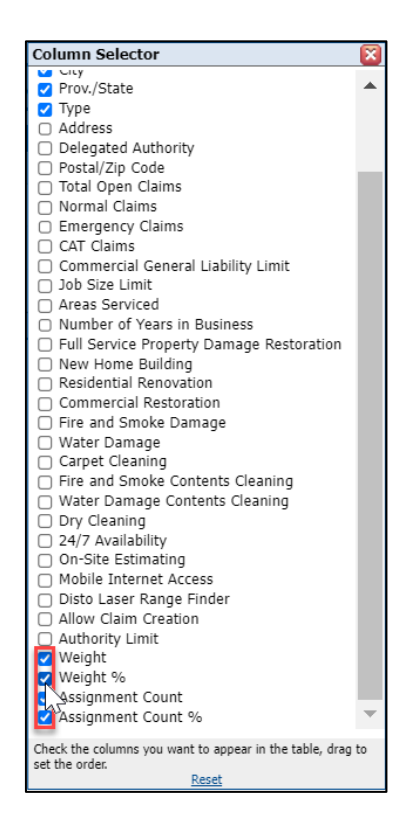

## CoreLogic<sup>,</sup>

. .

. .....

÷

4. With the directional cursor, drag & drop the column into the desired order of appearance.

| Column Selector                                         | $\mathbf{X}$ |
|---------------------------------------------------------|--------------|
| City                                                    |              |
| Prov./State                                             |              |
| 🗹 Weight                                                |              |
| 🗹 Weight %                                              |              |
| Assignment Count                                        |              |
| 🗹 Туре 🔺                                                | _            |
| Addres                                                  |              |
| <ul> <li>Delegat d Authority</li> </ul>                 |              |
| Postal/Z Code                                           |              |
| Total Open Claims                                       |              |
| Normal Chims                                            |              |
| 🗌 Emergen 🔄 Claims                                      |              |
| CAT Claim                                               |              |
| Commerci General Liability Limit                        |              |
| 🗌 Job Size Li 📊 it                                      |              |
| Areas Servied                                           |              |
| Number of pars in Business                              |              |
| Full Service roperty Damage Restoration                 |              |
| New Home Enilding                                       |              |
| Residential R novation                                  |              |
| Commercial F storation                                  |              |
| Fire and Smole Damage                                   |              |
| 🗌 Water Damag                                           |              |
| Carpet Cleanin                                          |              |
| Fire and Smoke Contents Cleaning                        |              |
| Water Damage ontents Cleaning                           |              |
| Dry Cleaning                                            |              |
| □ 24/7 Availability                                     |              |
| On-Site Estimation                                      |              |
| Mobile Internet A cess                                  |              |
| Disto Laser Range Finder                                |              |
| ☐ Allow Claim Creation                                  |              |
| Authority Limit                                         |              |
| Assignme Sount %                                        | $\mathbf{T}$ |
|                                                         |              |
| Check the columns you want to appear in the table, drag | to           |
| set the order.                                          |              |
| <u>INCOCC</u>                                           |              |

5. Click the red X to exit the Column Selector screen.

|   | Column Selector                                                                                                    | 1 |
|---|----------------------------------------------------------------------------------------------------|---|
|   | City The State State Sta | η |
| ) | Prov./State                                                                                                    | 1 |
|   | 🔽 Weight                                                                                                    | ł |
| 1 | Weight %                                                                                                    | ľ |
|   | 🗹 Assignment Count                                                                                                    |   |
|   | Assignment Count %                                                                                                    | J |
|   | 🗸 Type                                                                                                    | ľ |
|   | Address                                                                                                    |   |
|   | <ul> <li>Delegated Authority</li> </ul>                                                                                                    |   |
|   | Postal/Zip Code                                                                                                    |   |
| _ | <ul> <li>Total Open Claims</li> </ul>                                                                                                    |   |
|   | Normal Claims                                                                                                    |   |
|   | Emergency Claims                                                                                                    | l |
|   | CAT Claims                                                                                                    |   |
|   | Commercial General Liability Limit                                                                                                    | ľ |
|   | <ul> <li>Job Size Limit</li> </ul>                                                                                                    |   |

6. The newly added columns will now be visible in the table.

| My '       | Vend | or G | iroup - All com | panies (no filter  | applied)       |                |           |             |              |    |          |                     |                       |                                           |         | 200                |
|------------|------|------|-----------------|--------------------|----------------|----------------|-----------|-------------|--------------|----|----------|---------------------|-----------------------|-------------------------------------------|---------|--------------------|
|            |      |      | Symbility ID    | Company A          | Contact Name   | Phone          | City      | Prov./State | Weigl        | ht | Weight % | Assignment<br>Count | Assignment<br>Count % | Туре                                      |         |                    |
| 8          |      |      | 533-534-210     | ICIA Adjusters     | Craig Batten   | (555) 555-5555 | Buffalo   | New York    | s            | 60 | 43.48%   | 0                   | 0.00%                 | Intermediary -<br>Independent<br>Adjuster | Options |                    |
| <b>g</b> ( |      |      | 516-148-848     | InterCon Adjusting | Craig Batten   | (519) 589-9735 | Dallas    | Texas       | 4            | 15 | 39.13%   | 0                   | 0.00%                 | Intermediary -<br>Independent<br>Adjuster | Options |                    |
| 8          | •    |      | 125-425-590     | L&P Adjusting      | Linda Morrison | (414) 555-9876 | Wauwatosa | Wisconsin   | <u>ل</u> ے ج | 20 | 17.39%   | 0                   | 0.00%                 | Intermediary -<br>Independent<br>Adjuster | Options |                    |
|            |      |      |                 |                    |                |                |           |             |              |    |          |                     |                       |                                           | Page    | 1 of 1 (3 records) |

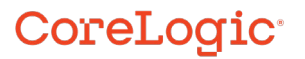

**Note:** When Equal distribution is the selected distribution method, the Weight column will display N/A as the values and the Weight % will equally distribute percentages based on the number of active vendors in the group.

If a company's status is switched to 'Inactive' from the Vendor Properties in their Vendor Profile, the new columns will display Inactive for that vendor and the Weight % will redistribute accordingly amongst the remaining active vendors in the group.

| 1 | My \       | y Vendor Group - All companies (no filter applied) |   |              |                    |              |        |           |             |         |          |                     |                       |                                           |         | :11                  |
|---|------------|----------------------------------------------------|---|--------------|--------------------|--------------|--------|-----------|-------------|---------|----------|---------------------|-----------------------|-------------------------------------------|---------|----------------------|
|   | C          |                                                    |   | Symbility ID | Company 🔺<br>Name  | Contact Name | Phone  | City      | Prov./State | Weight  | Weight % | Assignment<br>Count | Assignment<br>Count % | Туре                                      |         |                      |
|   | <b>g</b> ( | ) @                                                | 9 | 533-534-210  | ICIA Adjusters     |              |        | Buffalo   | New York    | N/A     | 33.33%   | 0                   | 0.00%                 | Intermediary -<br>Independent<br>Adjuster | Options |                      |
|   | g (        |                                                    | 9 | 516-148-848  | InterCon Adjusting |              |        | Dallas    | Texas       | ماس N/A | 33.33%   | 0                   | 0.00%                 | Intermediary -<br>Independent<br>Adjuster | Options |                      |
|   | <b>g</b> ( | ) @                                                | 9 | 125-425-590  | L&P Adjusting      | 100.000      | 111.00 | Wauwatosa | Wisconsin   | N/A     | 33.33%   | 0                   | 0.00%                 | Intermediary -<br>Independent<br>Adjuster | Options |                      |
| 1 |            |                                                    |   |              |                    |              |        |           |             | -       |          |                     |                       |                                           | Rad     | e 1 of 1 (3 records) |

| My \       | My Vendor Group - All companies (no filter applied) |   |              |                    |              |        |           |             |                   |          |                     |                       |                                           | ±11            |                       |
|------------|-----------------------------------------------------|---|--------------|--------------------|--------------|--------|-----------|-------------|-------------------|----------|---------------------|-----------------------|-------------------------------------------|----------------|-----------------------|
| C          | ו                                                   |   | Symbility ID | Company A          | Contact Name | Phone  | City      | Prov./State | Weight            | Weight % | Assignment<br>Count | Assignment<br>Count % | Туре                                      |                |                       |
| <b>s</b> C |                                                     | 3 | 533-534-210  | ICIA Adjusters     | 100,000      |        | Buffalo   | New York    | 50                | 52.63%   | 0                   | 0.00%                 | Intermediary -<br>Independent<br>Adjuster | <u>Options</u> |                       |
| <b>g</b> ( |                                                     | 3 | 516-148-848  | InterCon Adjusting | 100,000      | 110.00 | Dallas    | Texas       | 45                | 47.37%   | 0                   | 0.00%                 | Intermediary -<br>Independent<br>Adjuster | Options        |                       |
| 8          |                                                     | 1 | 125-425-590  | L&P Adjusting      |              |        | Wauwatosa | Wisconsin   | Inactive Inactive | Inactive | Inactive            | Inactive              | Intermediary -<br>Independent<br>Adjuster | Options        |                       |
|            |                                                     |   |              |                    |              |        |           |             |                   |          |                     |                       |                                           | Par            | te 1 of 1 (3 records) |

#### Manually Resetting the Assignment Counter

1. On the Vendors screen within the desired Group, click **Properties**.

| S Vendors                                           |                  |                                               |
|-----------------------------------------------------|------------------|-----------------------------------------------|
| arch panel - All companies (no filter applied)      |                  |                                               |
| Branch: AID Insurance Company                       | Group: IA Firm 🗸 | New Properties Service Territory Share Delete |
| My Vendor Group - All companies (no filter applied) |                  |                                               |

2. Scroll down to the Assignment Distribution section, and click the **Reset assignment counter** link.

|                                            |                 |            | ×         |  |  |  |  |
|--------------------------------------------|-----------------|------------|-----------|--|--|--|--|
| VENDOR GROUP PROPERTIES                    |                 | Sav        | /e Cancel |  |  |  |  |
| Discount Bands                             |                 |            |           |  |  |  |  |
| Description                                | Discount %      | > = Sub-To | otal      |  |  |  |  |
|                                            |                 |            |           |  |  |  |  |
|                                            |                 |            |           |  |  |  |  |
|                                            |                 |            |           |  |  |  |  |
|                                            |                 |            |           |  |  |  |  |
|                                            |                 |            |           |  |  |  |  |
|                                            |                 |            |           |  |  |  |  |
|                                            |                 |            |           |  |  |  |  |
|                                            | o new revisions |            |           |  |  |  |  |
| Authority Limit                            |                 |            |           |  |  |  |  |
| Group default authority limit:             |                 |            |           |  |  |  |  |
| Group detault authority limit:             |                 |            |           |  |  |  |  |
| Assignment Distribution                    |                 |            |           |  |  |  |  |
|                                            |                 |            |           |  |  |  |  |
| C Equal distribution Veignted distribution |                 |            |           |  |  |  |  |
| Reset assignment counter                   |                 |            |           |  |  |  |  |
|                                            | ,               |            |           |  |  |  |  |

3. Select **OK** from the confirmation dialog box.

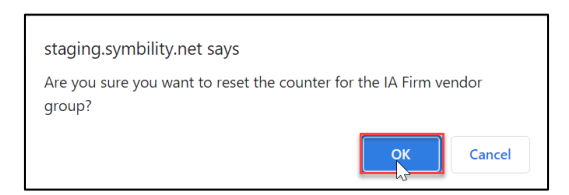

4. The Assignment Count and Assignment Count % columns will now display '0' values.

| Γ | My Vendor Group - All companies (no filter applied) |     |   |              |                    |                |                |           |             |        |          |                     |                       |                                           |         |                       |
|---|-----------------------------------------------------|-----|---|--------------|--------------------|----------------|----------------|-----------|-------------|--------|----------|---------------------|-----------------------|-------------------------------------------|---------|-----------------------|
|   |                                                     |     |   | Symbility ID | Company 🔺<br>Name  | Contact Name   | Phone          | City      | Prov./State | Weight | Weight % | Assignment<br>Count | Assignment<br>Count % | Туре                                      |         |                       |
|   | 8                                                   | ) @ | 8 | 533-534-210  | ICIA Adjusters     | Craig Batten   | (555) 555-5555 | Buffalo   | New York    | 50     | 43.48%   | 0                   | 0.00%                 | Intermediary -<br>Independent<br>Adjuster | Options |                       |
|   | <b>g</b> 🗆                                          | 9   | 8 | 516-148-848  | InterCon Adjusting | Craig Batten   | (519) 589-9735 | Dallas    | Texas       | 45     | 39.13%   | 0                   | 0.00%                 | Intermediary -<br>Independent<br>Adjuster | Options |                       |
|   | <b>g</b> 🗆                                          | 9   | 8 | 125-425-590  | L&P Adjusting      | Linda Morrison | (414) 555-9876 | Wauwatosa | Wisconsin   | 20     | 17.39%   | 0                   | 0.00%                 | Intermediary -<br>Independent<br>Adjuster | Options |                       |
|   |                                                     |     |   |              |                    |                |                |           |             |        |          |                     |                       |                                           | Pa      | ge 1 of 1 (3 records) |

**Note:** The Assignment Counter will automatically reset after any of the following events:

- A new company added to the Vendor Group
- An existing company removed from the Vendor Group
- Assignment Distribution mode changed for the Vendor Group
- Vendor weight value updated for one or multiple vendors in the Group
- Vendor inactivation or reactivation by a Company Admin in the Vendor Profile
- Vendor inactivation or reactivation by a CoreLogic account manager

## Designating the Weighted Distribution assignment process as default for an Assignment Type

1. Navigate to Assignment types from the User Menu and click.

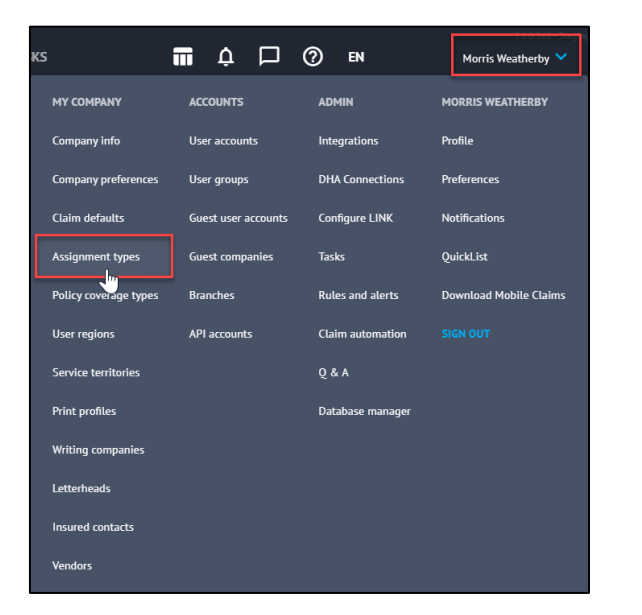

2. Select the Assignment type to update.

| Assignment Types     |                                    |                |                      |      |         |                          | CREATE ASSIGNMENT | туре |
|----------------------|------------------------------------|----------------|----------------------|------|---------|--------------------------|-------------------|------|
| Type - English       | Type - Français (CA)               | Name - English | Name - Français (CA) | Code | Default | Group Assignment - Class | Group Assignm     |      |
| Desk Adjuster        | Expert en sinistres                |                |                      |      |         | User                     | Desk Adjuster     |      |
| Field Staff          | Personnel sur le terrain           |                |                      |      | ~       | User                     | Field Staff       |      |
| Independent Adjuster | Expert en sinistres<br>indépendant |                |                      |      |         | Vendor                   | IA Firm           |      |
| Mitigation           | Atténuation                        |                |                      |      |         | Vendor                   | Mitigation Co     |      |
| Reinspection         | Réinspection                       |                |                      |      |         | User                     | Reinspection      |      |
| Repair               | Réparation                         |                |                      |      |         | Vendor                   | Repair Contra     |      |

**Note:** Assignment type must be Vendor in the Group Assignment – Class column.

3. The Assignment blade will open from the right. On the **General** tab, scroll down to the collapsed Group Assignment Process pane.

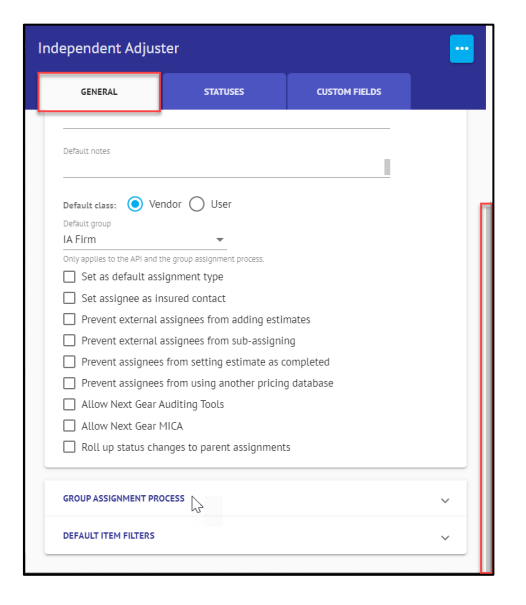

4. Click to open the Group Assignment Process pane.

|                                 |                         | ^ |
|---------------------------------|-------------------------|---|
| Re-pricing method               |                         |   |
| Create duplicate                | ▼                       |   |
| Set estimate status In progress | $\overline{\mathbf{v}}$ |   |
| Lock estimate                   |                         |   |
| Apply discount if applicable    |                         |   |
| Consider secondary coverage     |                         |   |
| Estimate selection is mandatory |                         |   |
| Order                           |                         |   |
| Lowest price first              | •                       |   |

5. From the Order dropdown, select Weighted Assignment.

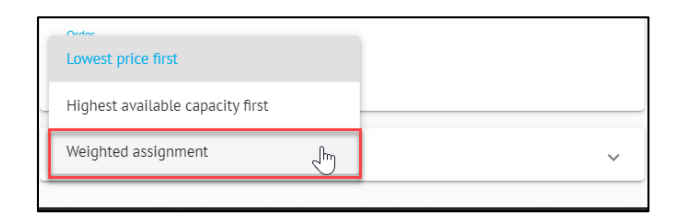

6. Click **Save** to save the changes to the Assignment Type.

| ndependent Adjus                                                                                                    | ter                                                           | SAVE          | CANCEL ···· |
|----------------------------------------------------------------------------------------------------|---------------------------------------------------------------|---------------|-------------|
| GENERAL                                                                                                    | STATUSES                                                      | CUSTOM FIELDS |             |
| Prevent external                                                                                                    | assignees from sub-assignir                                   | ıg            |             |
| Prevent assignee                                                                                                    | s from setting estimate as o                                  | ompleted      |             |
| Prevent assignee                                                                                                    | s from using another pricing                                  | database      |             |
| Allow Next Gear                                                                                                    | Auditing Tools                                                |               |             |
| Allow Next Gear                                                                                                    | MICA                                                          |               |             |
| Roll up status ch                                                                                                    | anges to parent assignment                                    | 5             |             |
| Re-pricing method<br>Create duplicate<br>Set estimate stat<br>Lock estimate<br>Apply discount if<br>Consider seconda<br>Estimate selectio | us In progress<br>applicable<br>ny coverage<br>n is mandatory | ÷             |             |
| Order<br>Weighted assignmen                                                                                                    | t v                                                           |               |             |
|                                                                                                    |                                                               |               | ~           |

#### About CoreLogic

CoreLogic is the leading provider of property insights and solutions, promotes a healthy housing market and thriving communities. Through its enhanced property data solutions, services and technologies, CoreLogic enables real estate professionals, financial institutions, insurance carriers, government agencies and other housing market participants to help millions of people find, buy and protect their homes. For more information, please visit corelogic.com.

#### For additional information, please visit Corelogic.com.

© 2023 CoreLogic, Inc. All rights reserved.

CORELOGIC and the CoreLogic logo are trademarks of CoreLogic, Inc. and/or its subsidiaries. All other trademarks are the property of their respective holders.